## MANUAL SHIFTING TEST

## 1. PERFORM MANUAL SHIFTING TEST HINT:

- With this test, it can be determined whether the trouble occurs in the electrical circuit or is a mechanical problem in the transaxle.
- If any abnormalities are found in the following test, the problem is in the transaxle itself.
- (a) Disconnect the connector of the transmission wire.
- (b) Drive with the transmission wire disconnected. Shifting the shift lever in the order of L, 2, 3, 4 and D position to check whether the shifting condition changes the table below.

| Shift Position                                  | Shifting Condition                           |
|-------------------------------------------------|----------------------------------------------|
| $L \leftrightarrow 2$                           | No Shift (Not Change)                        |
| $2 \leftrightarrow 3$                           | Down Shift $\leftarrow \rightarrow$ Up Shift |
| $3 \longleftrightarrow 4 \longleftrightarrow D$ | No Shift (Not Change)                        |

## HINT:

When driving with the transmission wire disconnected, the shift lever position is in L or 2, the gear position is held in 3rd and the shift lever position is in 3, 4 or D, the gear position is held in 4th. However, when the shift position is in R or P, the operation is same as usual.

- (c) Connect the connector of the transmission wire.
- (d) Clear the DTC (See page AX-27).

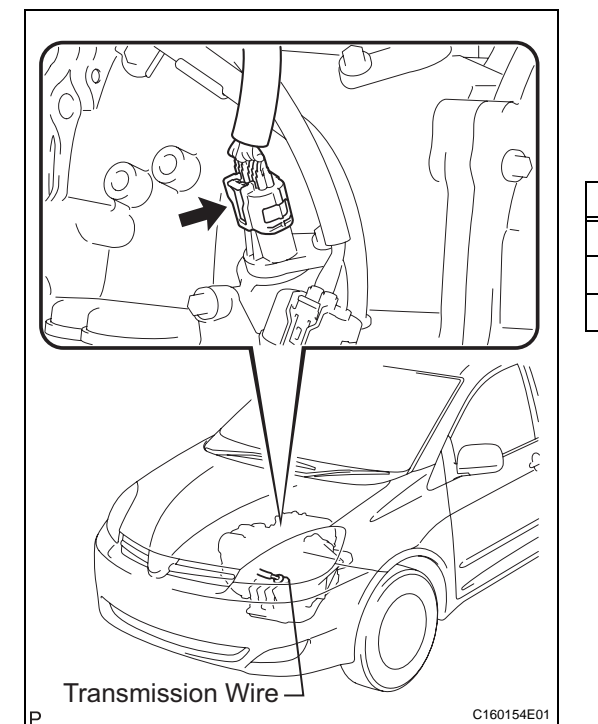

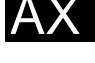

## INITIALIZATION

- 1. RESET MEMORY NOTICE:
  - Perform the RESET MEMORY (AT initialization) when replacing the automatic transaxle assembly, engine assembly or ECM.
  - The RESET MEMORY can be performed only with the Intelligent tester.

HINT:

The ECM memorizes the condition that the ECT controls the automatic transaxle assembly and engine assembly according to those characteristics. Therefore, when the automatic transaxle assembly, engine assembly, or ECM has been replaced, it is necessary to reset the memory so that the ECM can memorize the new information. Reset procedure is as follows.

- (a) Turn the engine switch off.
- (b) Connect the intelligent tester together with the CAN VIM (controller area network vehicle interface module) to the DLC3.
- (c) Turn the ignition switch to the ON position and push the intelligent tester main switch on.
- (d) Select the item "DIAGNOSIS / ENHANCED OBD II".
- (e) Perform the reset memory procedure from the ENGINE menu.

CAUTION:

After performing the RESET MEMORY, be sure to perform the ROAD TEST (See page AX-9) described earlier.

HINT:

The ECM is learned by performing the ROAD TEST. (1) Tester menu flow:

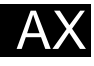

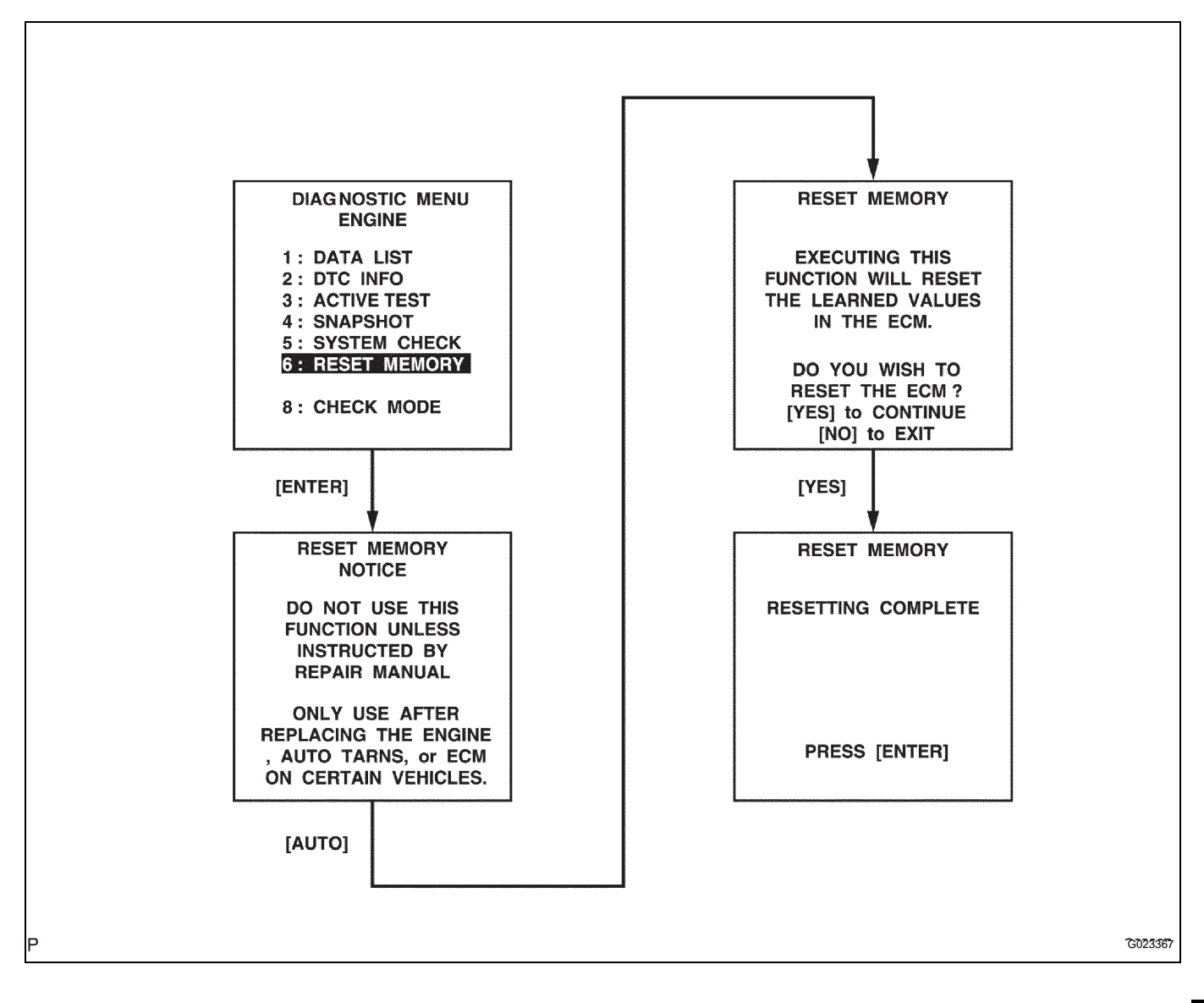

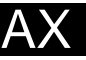